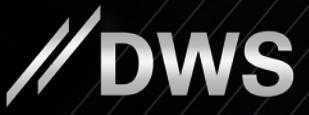

# LUXEMBURGER DIGITALE UPLOAD-FUNKTIONALITÄT FÜR AUSWEISKOPIEN Schritt-für-Schritt-Anleitung

### DIGITALER UPLOAD DER AUSWEISKOPIE

#### Kundenanschreiben - Musterbrief

|                                                                                                    |                                                                                            | //                                                                                                    | <b>DWS</b>                |                                                 |
|----------------------------------------------------------------------------------------------------|--------------------------------------------------------------------------------------------|----------------------------------------------------------------------------------------------------|---------------------------|-------------------------------------------------|
| Herrn<br>Max Mustermann und<br>Frau Dr. Pia Mustermann<br>Rinstr.22<br>D-54343 Trier                             | Mus                                                                                        | ter                                                                                                    |                           |                                                 |
| Freundliche Erinnerung: (<br>Informationen zur Geldmi                                                            | )<br>bermittlung Ihrer aktue<br>telherkunft bis zum 25.                                    | 4.<br>Illen und bestätigten Ausweiskop<br>10.2019 - DWS Denot X1234567                                                                                                    | Oktober 2019<br>e sowie   |                                                 |
| Sehr geehrte Frau Musterm<br>sehr geehrter Herr Musterm                                                          | ann,<br>ann,                                                                               |                                                                                                    |                           |                                                 |
| wir möchten Sie mit unserer<br>Unterstützung erinnern.                                                           | n heutigen Schreiben an                                                                    | unsere Bitte um Ihre aktive Mitwirku                                                                                                    | ng und                    |                                                 |
| Sollten Sie in der Zwische<br>bitte als gegenstandslos.                                                          | nzeit bereits geantwort                                                                    | et haben, betrachten Sie dieses So                                                                                                    | hreiben                   | [                                               |
| Wir möchten Sie darauf hin<br>zukünftig für die Auszahlund                                                       | weisen, dass wir als Fina<br>gsperren müssen, soland                                       | nzdienstleistungsinstitut ansonsten II<br>e die Unterlagen noch nicht vorliege                                                                                                    | ne Bestände<br>n.         | Unterlagen online                               |
| Daher bitten wir Sie dringen<br>Geldmittelherkunft folgende<br>gemäß unserer Datenschut                          | d um die Übermittlung de<br>r Personen <b>bis zum 25.1</b><br>zrichtlinie vertraulich beha | r bestätigten Ausweiskopien und An<br>0.2019. Die Daten werden selbstvers<br>andelt:                                                                                                    | gaben zur<br>ständlich    | die einzelnen Schritte of persönlichen Code ein |
| Depotinhaber/in:<br>Depotinhaber/in:<br>Bevollmächtige/r:                                                        | Max Mustermann<br>Dr. Pia Mustermann<br>Julia Mustermann                                   |                                                                                                    |                           |                                                 |
| Unterlagen online ein<br>Nutzen Sie hierfür gerne u<br>die einzelnen Schritte durch<br>persönlichen Code eingebe | <u>senden:</u><br>Inseren neuen digitalen<br>geführt. Starten Sie den :<br>n:              | Service. Hier werden Sie ganz begi<br>Service, indem Sie Ihre Depotnumm                                                                                                    | Jem durch<br>Br und Ihren | DWS Investment S.A.                             |
| Max<br>Dr.<br>Julia                                                                                              | https://servi<br>Mustermann<br>Pia Mustermann<br>a Mustermann                              | Cede: 7358975736<br>Code: 80C88495EC<br>Code: 4C1648CF37                                                                                                    |                           | L-1115 Luxembourg                               |
| DW's investment S.A.<br>2, Boulevard Konrad Adenauer<br>L-1115 Luxembourg<br>Luxembourg                          | T +352 42101 860<br>F +352 42101 900<br>Postanschrift<br>B.P. 766, L-2017 Luxemburg        | Booldal Anonyme Lucemburg<br>Handelangister, RCS Lucemburg 923.754<br>Vorsitzender des Aufstüchsmitz, Nicolaus von Tiop<br>Vorsitzender des Aufstüchsmitz, Nicolaus von Tiop<br>Vorsitzender Marthel Bauer (CSO),<br>Nafhalie Bauerb, Barbers Schots<br>USI: ID: U1 1977.3556 Aufschotshorter CSSE | elaikirch                 |                                                 |
|                                                                                                    | www.rbac.com                                                                               |                                                                                                    |                           |                                                 |

### **//DWS**

#### nsenden:

unseren neuen digitalen Service. Hier werden Sie ganz bequem durch hgeführt. Starten Sie den Service, indem Sie Ihre Depotnummer und Ihren en.

|                                                         |                                                   | 3                                                                                                    |                                                                                                    |                                                       |
|---------------------------------------------------------|---------------------------------------------------|----------------------------------------------------------------------------------------------------|----------------------------------------------------------------------------------------------------|-------------------------------------------------------|
|                                                         |                                                   | https://servi                                                                                        | ce.dws.de                                                                                                    |                                                       |
| e ganz bequem durch<br>Depotnummer und Ihren            | DWS Investment S A                                | Max Mustermann<br>Dr. Pia Mustermann<br>Julia Mustermann                                             | Code: 7358975736<br>Code: 80C88495EC<br>Code: 4C1648CF37                                                                                                    |                                                       |
|                                                         | 2, Boulevard Konrad Adenauer<br>L-1115 Luxembourg | r T +352 42101 860<br>F +352 42101 900<br>Postanschrift<br>B.P. 766, L-2017 Luxemburg<br>www.dws.com | Société: Anonyme Luxemburg<br>Handelsregilsfer: RCS Luxemburg<br>Vorstzender des Aufsichtsrafs: N<br>Vorstand: Manfred Bauer (CEO),<br>Nathalle Bausch, Barbara Schols<br>USt ID: LU 15713550 Aufsichtsbe | 1 B25.754<br>likolaus von Tippelskirch<br>ehörde:CSSF |
| wig watch of<br>Nikolaus von Tigpelskirch<br>3),<br>ote |                                                   |                                                                                                    |                                                                                                    |                                                       |

### DIGITALER UPLOAD DER AUSWEISKOPIE

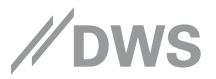

#### Startseite aufrufen und "Aktualisierung starten" klicken

https://service.dws.de

| □ Service // DWS                                                                                                    |
|----------------------------------------------------------------------------------------------------|
| Herzlich Willkommen bei Ihrem DWS Depot Service                                                                                                    |
|                                                                                                    |
| Vielen Dank, dass Sie sich Zeit für die Online Aktualisierung Ihrer Depotunterlagen nehmen.                                                                     |
| Wir führen Sie hier Schritt für Schritt durch den gesamten Prozess. Die Bearbeitung dauert ca. 5 Minuten.                                                       |
| Im nächsten Schritt bitte bereithalten:                                                                                                    |
| Ihre Depotnummer<br>befindet sich im Kundenbrief in der Betreffzeile                                                                                            |
|                                                                                                    |
| befindet sich neben Ihrem Namen                                                                                                    |
| Ihr Personalausweis / Reisepass<br>Bitte beachten Sie, dass ihr Ausweisdokument noch 6 Monate lang gültig sein sollte.                                          |
| Halten Sie zudem bitte Ihr Handy bereit sowie einen Adressnachweis (z.B. Telefonrechnung), sollte Ihre Adresse<br>auf dem Ausweisdokument nicht angegeben sein. |
| sicher verschlüsselt                                                                                                    |
| Aktualisierung starten                                                                                                    |
| Impressum   Rechtliche Hinweise<br>Copyright 2019 DWS Investment S.A. Luxemburg<br>Version 3.15.8-d46911d                                                       |

# BESTÄTIGUNG DER IDENTITÄT

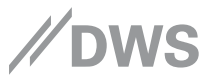

### Depotnummer und persönlichen Code eingeben und "Weiter" klicken

|                                                                                                    |                           |                                     |                      |        | ☐ Service | //dws |
|----------------------------------------------------------------------------------------------------|---------------------------|-------------------------------------|----------------------|--------|-----------|-------|
|                                                                                                    | Bestätigung der Identität |                                     |                      |        |           |       |
| Bitte geben Sie die Depotnummer und Ihren persönlichen Code an.                                           |                           |                                     |                      |        |           |       |
|                                                                                                    |                           | *Ihre Depotnummer<br>X1234567       | (j)                  |        |           |       |
|                                                                                                    |                           | *Ihr persönlicher Code<br>123456789 | (i)                  |        |           |       |
|                                                                                                    |                           |                                     | Sie benötigen Hilfe? |        |           |       |
| 🔓 sicher ver                                                                                              | rschlüsselt               |                                     |                      |        |           |       |
| (                                                                                                    | Zurück                    |                                     |                      | Weiter |           |       |
| Impressum   Rechtliche Hinweise<br>Copyright 2019 DWS Investment S.A. Luxemburg<br>Version 3.15.9-3754400 |                           |                                     |                      |        |           |       |

# DATENSCHUTZERKLÄRUNG

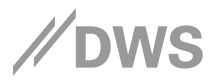

### E-Mail-Adresse eingeben, Datenschutzhinweise anklicken und "E-Mail-Adresse bestätigen" klicken

|                                                                                                    |                                                                                                    | Service | // DWS |
|----------------------------------------------------------------------------------------------------|----------------------------------------------------------------------------------------------------|---------|--------|
|                                                                                                    | Aktuelle E-Mail-Adresse                                                                                                    |         |        |
|                                                                                                    | Bitte teilen Sie uns für den nächsten Schritt Ihre E-Mail-Adresse mit.                                                                                 |         |        |
|                                                                                                    | "Ihre E-Mail-Adresse<br>alexander.pauls@dvis.com                                                                                                    |         |        |
|                                                                                                    | Ihre Datenschutzerklärung                                                                                                    |         |        |
|                                                                                                    | Hinweise zur Datenverarbeitung/Erklärungen des Nutzers des Online     Portals     Die DWS Investment S.A. (nachfolgend "depotführende Stelle" genannt) |         |        |
|                                                                                                    | Erklärungen des Nutzers des Online Portals zu den vorstehenden     "Hinweisen zur Datenverarbeitung":                                                  |         |        |
|                                                                                                    | Bitte bestätigen Sie noch 0 / 2 Erklärungen.                                                                                                    |         |        |
| a sicher                                                                                                  | E-Mail-Adresse bestätigen                                                                                                    |         |        |
| Impressum   Rechtliche Hinwelse<br>Copyright 2019 DWS Investment S.A. Luxemburg<br>Version 3.15.8-d46911d |                                                                                                    |         |        |

## E-MAIL PRÜFCODE

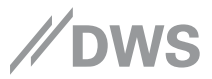

# Prüfcode aus der empfangenen E-Mail eingeben oder Link in der E-Mail anklicken

|                                 |                                                                                                    | Service | // DWS |
|---------------------------------|----------------------------------------------------------------------------------------------------|---------|--------|
|                                 |                                                                                                    |         |        |
|                                 | Wir haben eine Nachricht an Ihre E-Mail-Adresse alexander.pauls@dws.com geschickt.                 |         |        |
|                                 | Bitte klicken Sie auf den Link in der Ihnen zugesandten E-Mail oder geben Sie den<br>Prüfcode ein: |         |        |
|                                 | 'Ihr 6-stelliger Prufcode<br>912701                                                                |         |        |
|                                 | Sie haben keine E-Mail erhalten?                                                                   |         |        |
|                                 | Bitte überprüfen Sie Ihren E-Mail-Posteingang und gegebenenfalls Ihren Spam-Ordner.                |         |        |
|                                 | E-Mail-Adresse überprüfen und Bestätigung erneut versenden                                         |         |        |
|                                 |                                                                                                    |         |        |
|                                 |                                                                                                    |         |        |
|                                 |                                                                                                    |         |        |
| Impressum   Rechtliche Hinweise |                                                                                                    |         |        |

Copyright 2019 DWS Investment S.A. Luxemburg Version 3.15.8-d46911d

# BESTÄTIGUNG DER E-MAIL-ADRESSE

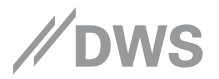

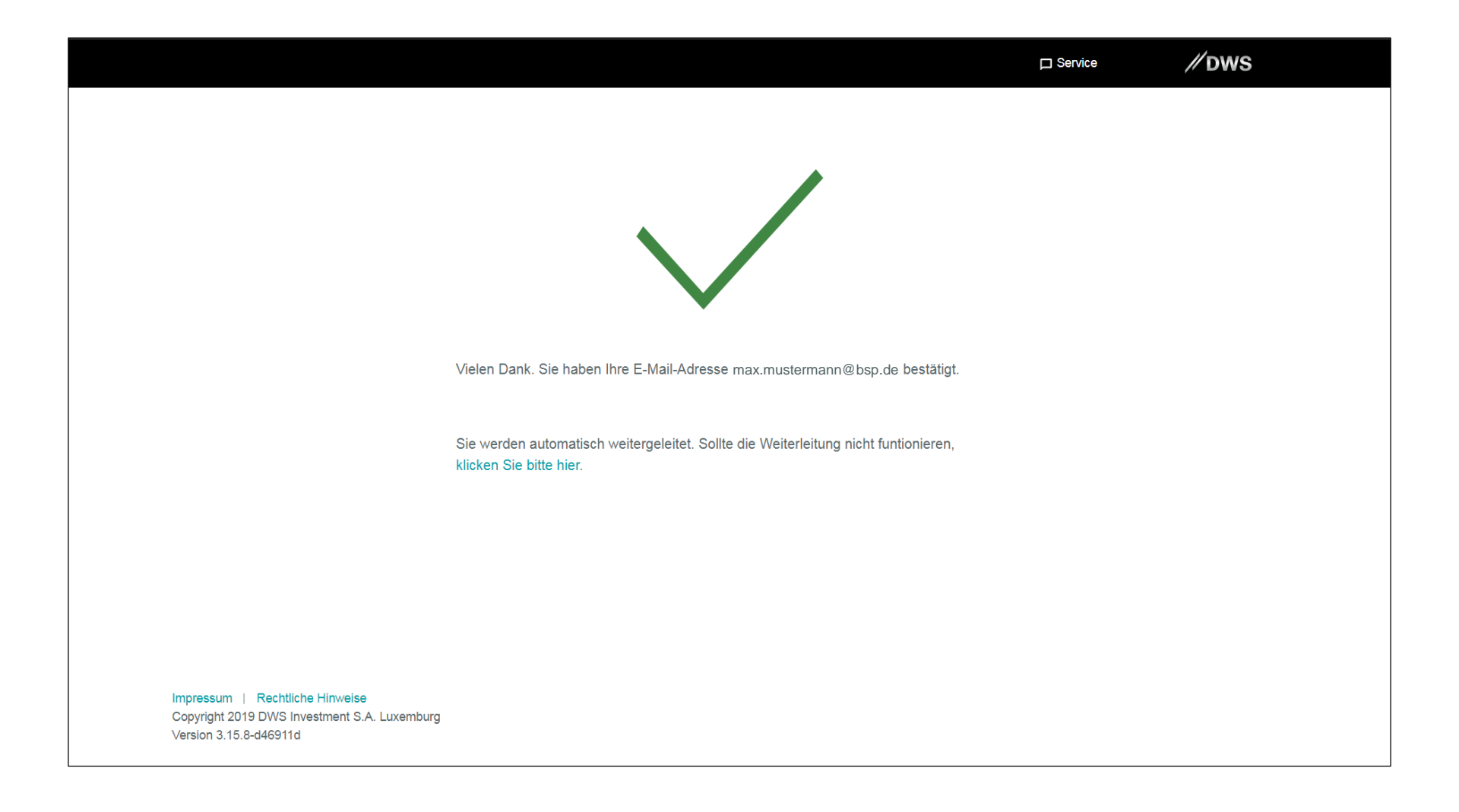

# ERKLÄRUNGEN DES KUNDEN

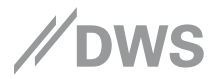

# Staatsangehörigkeit(en) eingeben, Erklärungen anklicken und "Bestätigen" klicken

|                                                                                                    |       | // DWS |  |  |  |
|----------------------------------------------------------------------------------------------------|-------|--------|--|--|--|
| Erklärung des Kunden                                                                                                    |       |        |  |  |  |
| *Ihre Staatsangehörigkeit<br>Deutschland                                                                                                    | •     |        |  |  |  |
| Ich besitze eine 2. Staatsangehörigkeit<br>(optionale Angabe)                                                                                                    |       |        |  |  |  |
| Bitte halten Sie Ihren Reisepass oder Ihren Personalausweis für den im nächsten Sch<br>folgenden ID Scan bereit.                                                                                                    | nritt |        |  |  |  |
| <ul> <li>Ich erkläre, dass ich weder US-Staatsbürger – US Citizen– noch US-<br/>Einwohner mit ständigem Aufenthaltsrecht – US Resident – im Sinne der<br/>Definitionen für die Zwecke der US-Bundesgesetze über Wertpapiere,</li> </ul> | /     |        |  |  |  |
| <ul> <li>Ich bin verpflichtet, der depotführenden Stelle unverzüglich und unaufgefordert folgende Sachverhalte anzuzeigen:</li> <li>(a) Änderungen, die sich im Laufe der Geschäftsbeziehung ergeben und</li> </ul>                     | /     |        |  |  |  |
| sicher verschlüsselt                                                                                                    |       |        |  |  |  |
| Bestätigen                                                                                                    |       |        |  |  |  |
| Impressum   Rechtliche Hinweise<br>Copyright 2019 DWS Investment S.A. Luxemburg<br>Version 3.15.8-d46911d                                                                                                    |       |        |  |  |  |

## PRÜFUNG DES AUSWEISDOKUMENTS SMS VARIANTE

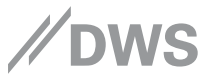

Mobiltelefonnummer eingeben und anschließend "SMS empfangen" klicken oder QR-Code verwenden

|                                                                                                |                                                                   |                           | ☐ Service | // DWS |  |
|------------------------------------------------------------------------------------------------|-------------------------------------------------------------------|---------------------------|-----------|--------|--|
|                                                                                                | Prüfen Sie Ihr Ausweisdokument 🛈                                  |                           |           |        |  |
|                                                                                                | Sie erhalten nun eine SMS, um Ihre Ausweisüberpüfung zu beginnen. |                           |           |        |  |
|                                                                                                | *Ihre Mobiltelefonnummer<br>+ 49171123456789<br>z.B. 491712345678 | oder<br>QR-Code verwenden |           |        |  |
|                                                                                                |                                                                   |                           |           |        |  |
|                                                                                                | 🔒 sicher verschlüsselt                                            |                           |           |        |  |
|                                                                                                | Zurück                                                            | SMS e                     | mpfangen  |        |  |
| Impressum   Rechtliche Hinweise<br>Copyright 2019 DWS Investment S.A<br>Version 3.15.8-d46911d | . Luxemburg                                                       |                           |           |        |  |

# PRÜFUNG DES AUSWEISDOKUMENTS QR CODE VARIANTE **// DWS**

QR-Code verwenden und anschließend "Weiter" klicken

|                                                                                                    | C Service                      | // DWS |  |  |  |  |
|----------------------------------------------------------------------------------------------------|--------------------------------|--------|--|--|--|--|
| Prüfen Sie Ihr Ausweisdokument 🗊                                                                                                    | Prüfen Sie Ihr Ausweisdokument |        |  |  |  |  |
| Fotografieren Sie diesen QR-Code<br>Öffnen Sie Ihre QR-Code-App und richten Sie die<br>Kamera Ihres Smartphones auf den QR-Code<br>oder SMS empfangen |                                |        |  |  |  |  |
| Zurück                                                                                                    | Weiter                         |        |  |  |  |  |
| Impressum   Rechtliche Hinweise<br>Copyright 2019 DWS Investment S.A. Luxemburg<br>Version 3.15.8-d46911d                                             |                                |        |  |  |  |  |

## WEITER MIT DEM SMARTPHONE

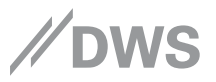

#### über den SMS Link oder QR-Code

|                                                                                                    |                                                                                                    | ☐ Service          | // dws |  |  |
|----------------------------------------------------------------------------------------------------|----------------------------------------------------------------------------------------------------|--------------------|--------|--|--|
|                                                                                                    | Ihr Ausweisdokument wird über                                                                           | prüft 🕕            |        |  |  |
|                                                                                                    | Sobald Sie ein Bild Ihres Ausweisdokumentes hochgeladen haben, überprüfen Sie bitte nochmals Ihre Daten |                    |        |  |  |
| Bitte fahren Sie auf Ihrem Smartphone fort Bitte gehen Sie zurück auf die vorhergehende Seite, wenn Sie keinen Link per SMS oder gescannten QR-Code erhalten haben. sicher verschlüsselt |                                                                                                    |                    |        |  |  |
|                                                                                                    | Zurück                                                                                                  | Angaben überprüfen |        |  |  |
| Impressum   Rechtliche Hinweis<br>Copyright 2019 DWS Investment S<br>Version 3.15.8-d46911d                                                                                              | ie<br>S.A. Luxemburg                                                                                    |                    |        |  |  |

### SMARTPHONE – AUSWEISKOPIE

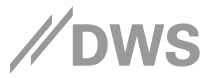

#### Fotoseite und Rückseite fotografieren – jeweils die "Kamera öffnen" anklicken

| 09:19                                         | 🗤 i i lte 📼) |
|-----------------------------------------------|--------------|
| 🗚 🔒 onboarding.www.uat.deutso                 | cheinv 🖒     |
| Fotografieren Sie Ihr Ausweisdokur            | nent 🛈       |
| Fotoseite                                     |              |
|                                               |              |
| Kamera öffnen                                 |              |
| Rückseite                                     |              |
| • 들 •                                         |              |
| Kamera öffnen                                 |              |
| <ul> <li>Ausweis komplett erfassen</li> </ul> |              |
| Schwarzer Hintergrund                         |              |
| Keinen Winkel                                 |              |
| Keine Spiegelung                              |              |
| Ausweisüberprüfung mit Reisepass              |              |
| Sicher verschlüsselt                          |              |
| < > 🗅 🏛                                       | Ō            |
|                                               | _            |

### SMARTPHONE – AUSWEISKOPIE

Vorderseite – "Foto benutzen" klicken

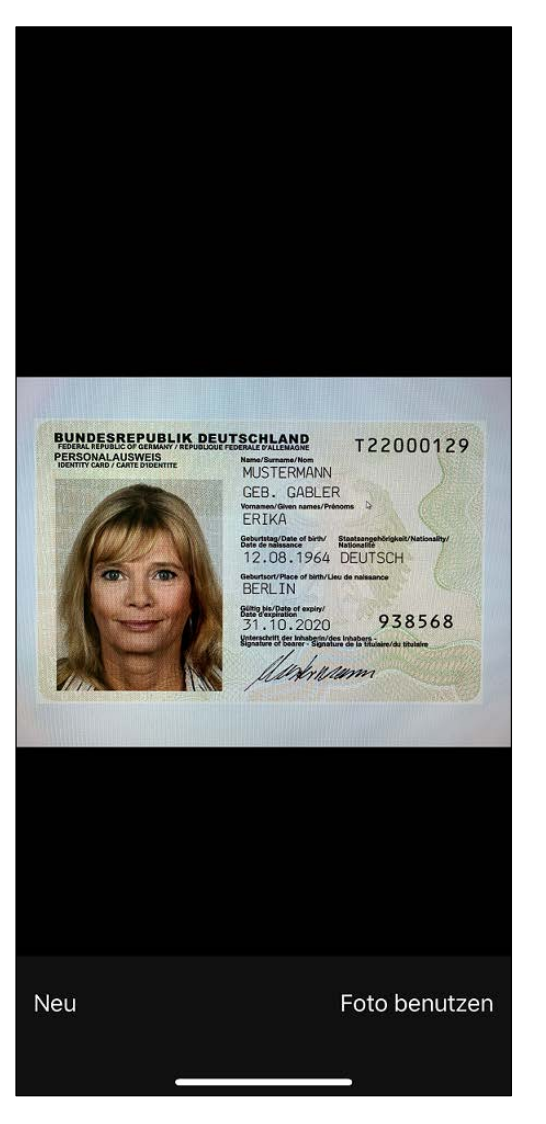

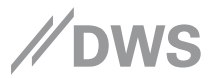

### SMARTPHONE – AUSWEISKOPIE

#### Rückseite – "Foto benutzen" klicken

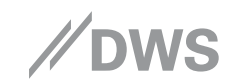

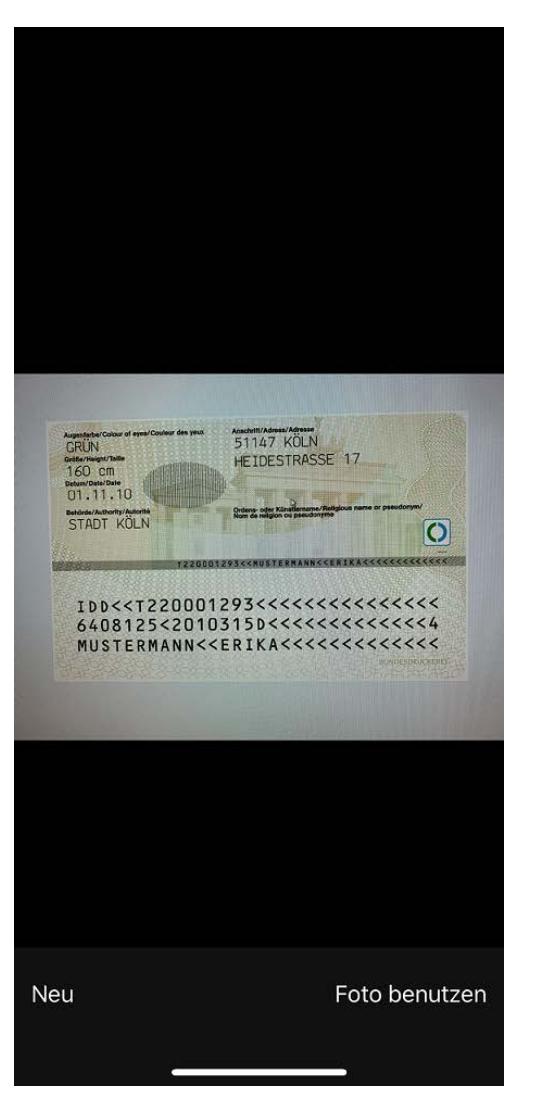

# BESTÄTIGUNG – AUSWEISPRÜFUNG ABGESCHLOSSEN **//DWS**

"Angaben überprüfen" anklicken

|                                                                                                    | Service     Service                             |
|----------------------------------------------------------------------------------------------------|-------------------------------------------------|
| Ausweisüberprüfu                                                                                          | ng abgeschlossen 🕕                              |
| Im nächsten Schritt können Sie Ihre Angaben überprüfer                                                    |                                                 |
| Fotoseite<br>Überprüft                                                                                    | Rückseite<br>Überprüft                          |
| Vielen Dank, wir haben Ihre Identität geprüft. E                                                          | Bitte überprüfen und ergänzen Sie Ihre Angaben. |
| a sicher verschlüsselt                                                                                    |                                                 |
| Zurück                                                                                                    | Angaben überprüfen                              |
| Impressum   Rechtliche Hinweise<br>Copyright 2019 DWS Investment S.A. Luxemburg<br>Version 3.15.8-d46911d |                                                 |

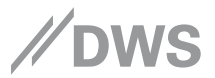

### Angaben zur Person prüfen/ergänzen

|                                                                                                    | // DWS |
|----------------------------------------------------------------------------------------------------|--------|
| Überprüfen und ergänzen Sie Ihre Angaben                                                                          |        |
|                                                                                                    |        |
|                                                                                                    |        |
| Die nachfolgenden Informationen wurden aus Ihrem Ausweisdokument gelesen. Bitte<br>prüfen und ergänzen Sie diese. |        |
| 1. Angaben zu Ihrer Person                                                                                        |        |
| *Arrede *                                                                                                    |        |
| *Alle Vorname(n) gemäß Ausweis<br>Erika                                                                           |        |
| *Titel und Nachname(n) gemäß Ausweis<br>Mustermann                                                                |        |
| (optional) Abweichender Geburtsname<br>Gabler                                                                     |        |
| 2. Ihre Ausweisdaten                                                                                              |        |

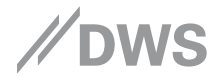

### Ausweisdaten prüfen/ergänzen

| "Ausweisart<br>Personalausweis      |                    |   |                |   |
|-------------------------------------|--------------------|---|----------------|---|
| *Ausweatummer<br>T22000129          |                    |   |                |   |
| Gültig bis                          |                    |   |                |   |
| "Tag<br>31 *                        | Milonat<br>Oktober | • | *,late<br>2020 | • |
| Ausstellungsdatum                   |                    |   |                |   |
| 100 ¥                               | Movember           | - | Jahv<br>2010   | - |
| *Ausstellende Behörde<br>Stadt Köln |                    |   |                |   |
| *dtaatsangehöngkeit<br>Deutschland  |                    |   |                |   |
| *Gebornland<br>Deutschland          |                    |   |                |   |
| *Geburtsort<br>Berlin               |                    |   |                |   |
| Geburlsdatum                        |                    |   |                |   |
|                                     |                    |   |                |   |

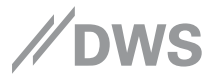

### Adressdaten prüfen/ergänzen und ggf. Adressnachweis hochladen

| *Strall<br>Heide   | e und Hausnummer<br>strasse 17                   |                                            |
|--------------------|--------------------------------------------------|--------------------------------------------|
| (optio             | nal) Adresszusatz                                |                                            |
| *Posti<br>51147    | eltzani                                          |                                            |
| */von/<br>Köln     | int -                                            |                                            |
| *Land<br>Deuts     | chland                                           | -                                          |
|                    |                                                  | ✓ Verifiziert                              |
| (opti              | ional) Adressnach                                | weis 🕕                                     |
| Sollte :<br>Adress | sich Ihre Adresse nicht auf Ihr<br>nachweis vor. | em Ausweis befinden, legen Sie bitte einen |
|                    | @ Ad                                             | ressnachweis vorlogen                      |

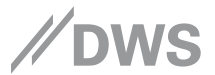

#### Adressnachweis verpflichtend hochladen, wenn nicht auf dem Aufweisdokument angegeben

|                                                                                                |                                                                        | ✓ Verifiziert!                               |                 |
|------------------------------------------------------------------------------------------------|------------------------------------------------------------------------|----------------------------------------------|-----------------|
|                                                                                                | Adressnachweis ①                                                       |                                              |                 |
|                                                                                                | Bitte bestätigen Sie Ihre aktuelle Adresse mit eine                    | m Adressnachweis.<br>• vorlegen              |                 |
| Open                                                                                           | Adressnachweis                                                         | • 4 Search Ad                                | dressnachweis P |
| Organize ♥<br>Uibraries<br>B Documer<br>& Git<br>Music<br>B Pictures<br>↓ Videos<br>↓ Computer | New folder Name Adressnachweis                                         | Date modified Type 08.10.2019 16:00 TXT File | Size<br>0 KB    |
| (C) (SU)<br>(E) Ediso<br>(H) Hom<br>(P) Partn<br>(Q) Loca<br>Impressum   Rechtliche Hinwei     | SA<br>n<br>e<br>erPortalFiles<br>Disk<br>File name: Adressnachweis.pdf | <ul> <li>Alle Dateien</li> </ul>             |                 |
| Copyright 2019 DWS Investment<br>Version 3.15.9-3754400                                        |                                                                        | Open                                         | Cancel          |

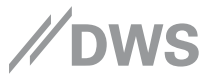

# Mobiltelefonnummer eingeben, "SMS Senden" klicken, Prüfcode eingeben und "Weiter" klicken

|                                                                                                    | *Land<br>Deutschland                                                                                    |  |
|----------------------------------------------------------------------------------------------------|----------------------------------------------------------------------------------------------------|--|
|                                                                                                    | ✓ Verifiziert!                                                                                          |  |
|                                                                                                    | (optional) Adressnachweis i                                                                             |  |
|                                                                                                    | Sollte sich Ihre Adresse nicht auf Ihrem Ausweis befinden, legen Sie bitte einen<br>Adressnachweis vor. |  |
|                                                                                                    | Adressnachweis vorlegen                                                                                 |  |
|                                                                                                    | 4. Ihre Mobiltelefonnummer                                                                              |  |
|                                                                                                    | Zum Abgleich Ihrer Mobiltelefonnummer erhalten Sie in Kürze einen Prüfcode per SMS.                     |  |
|                                                                                                    | *Mobiltelefonnummer<br>+ 49170123456789 SMS Senden                                                      |  |
|                                                                                                    | z.B. 491712345678                                                                                       |  |
| 🔒 sicher v                                                                                                | erschlüsselt                                                                                            |  |
|                                                                                                    | Weiter                                                                                                  |  |
| Impressum   Rechtliche Hinweise<br>Copyright 2019 DWS Investment S.A. Luxemburg<br>Version 3.15.9-3754400 |                                                                                                    |  |

# BESTÄTIGUNGSSEITE

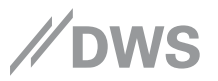

### "Weiter" klicken

|                                                                                                    | *Postieitzahi<br>51147                                                                               |  |
|----------------------------------------------------------------------------------------------------|----------------------------------------------------------------------------------------------------|--|
|                                                                                                    | -wonnort<br>Köln                                                                                     |  |
|                                                                                                    | *Land  Deutschland  *                                                                                |  |
|                                                                                                    | ✓ Verifiziert!                                                                                       |  |
|                                                                                                    | (optional) Adressnachweis 🕕                                                                          |  |
|                                                                                                    | Sollte sich Ihre Adresse nicht auf Ihrem Ausweis befinden, legen Sie bitte einen Adressnachweis vor. |  |
|                                                                                                    | Adressnachweis vorlegen                                                                              |  |
|                                                                                                    | 4. Ihre Mobiltelefonnummer                                                                           |  |
|                                                                                                    | ✓ Vielen Dank, Sie haben Ihre Mobiltelefonnummer +49170123456789 bestätigt.                          |  |
| sicher ve                                                                                                 | rschlüsselt                                                                                          |  |
|                                                                                                    | Weiter                                                                                               |  |
| Impressum   Rechtliche Hinweise<br>Copyright 2019 DWS Investment S.A. Luxemburg<br>Version 3.15.8-d46911d |                                                                                                    |  |

### ANGABEN ZUR GELDMITTELHERKUNFT

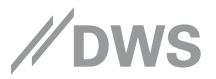

Auswahl treffen und "Angaben jetzt aktualisieren" klicken

| Service     MOWS                                                                                                    |
|----------------------------------------------------------------------------------------------------|
| Ihre Geldmittelherkunft                                                                                                    |
|                                                                                                    |
|                                                                                                    |
| Bitte teilen Sie uns zuletzt Ihre Geldmittelherkunft mit. Sollten Sie Ihre Anlage aus mehreren Quellen beziehen,<br>nennen Sie uns Ihre hauptsächliche Geldmittelherkunft. |
| *Ihre Geldmittelherkunft<br>Ersparnisse aus dem Einkommen                                                                                                    |
| §                                                                                                    |
| Wir sind gesetzlich dazu verpflichtet, diese Information zu erfragen                                                                                                    |
| 🔒 sicher verschlüsselt                                                                                                    |
| Zurück Angaben jetzt aktualisieren                                                                                                    |
| Impressum   Rechtliche Hinweise<br>Copyright 2019 DWS Investment S.A. Luxemburg<br>Version 3.15.8-d46911d                                                                  |

### ANGABEN WURDEN AKTUALISIERT

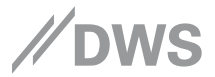

### Variante 1 für Depotinhaber ohne Onlinezugang – Haken setzen, um den Antrag zu stellen

|                     | ſ                                                                                                    | □ Service | // DWS |
|---------------------|----------------------------------------------------------------------------------------------------|-----------|--------|
|                     |                                                                                                    |           |        |
|                     | Ihre Angaben wurden aktualisiert                                                                                                    |           |        |
|                     | Vielen Dank, wir haben Ihren Ausweis geprüft und Ihre Angaben aktualisiert.                                                                                                    |           |        |
|                     | DWS Depot Online                                                                                                    |           |        |
| lhr D               | epot immer im Blick 🛈                                                                                                    |           |        |
| Mit dem<br>anscha   | Antrag zum DWS Online Depot Zugang erhalten Sie einen Überblick und können sich Ihr Depot<br>Jen.                                                                                |           |        |
| Falls Si<br>Freisch | e auch Transaktionen tätigen wollen, bitten wir Sie, zusätzlich das Serviceformular "Auftrag zur<br>altung des Online Zugangs" auszufüllen und uns im Original zurück zu senden. |           |        |
|                     | Bitte richten Sie mir den Online-Zugang inkl. elektronischer Postbox ein. Ich akzeptiere die<br>hierfür geltenden Besonderen Bedingungen für die Online-Depotführung.            | ¥         |        |

### EINVERSTÄNDNISERKLÄRUNG FÜR DEN ANTRAG FÜR ONLINEZUGANG

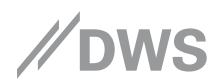

# Einverständniserklärungen anklicken, Geburtsdatum eingeben und "Online-Zugang beantragen" klicken

|                                                           | Einverständnis zur Nutzung elektroni<br>Informationserteilung                                                                                                    | scher Medien zur                                                                                                    |  |
|-----------------------------------------------------------|----------------------------------------------------------------------------------------------------|----------------------------------------------------------------------------------------------------|--|
|                                                           | Ich erkläre mich damit einverstanden, dass mir Info<br>Geschäftsbedingungen, Preisverzeichnis/Kondition<br>Datenträger als Papier (per CD-ROM, Fax, elektron     | rmationen (z. B. Allgemeine<br>entableau) auf einem anderen dauerhaften<br>iische Postbox, DVD, Internet oder E-Mail)            |  |
|                                                           | Ich erkläre mich damit einverstanden, dass Informa<br>sind (z. B. Informationen über Finanzinstrumente u<br>Internetseite bereitgestellt werden, soweit dies nac | tionen, die nicht an mich persönlich gerichtet<br>nd Kosteninformationen) auf einer<br>h den gesetzlichen Vorgaben zulässig ist. |  |
|                                                           | Zu Ihrer Sicherheit bestätigen Sie bitte Ihr Geburtsdatum:                                                                                                    |                                                                                                    |  |
|                                                           | *Tag *Monat<br>12 August                                                                                                    | *Jahr *<br>1964                                                                                                    |  |
|                                                           | a sicher verschlüsselt                                                                                                    |                                                                                                    |  |
|                                                           | Online-Zugang be                                                                                                    | antragen                                                                                                    |  |
|                                                           |                                                                                                    |                                                                                                    |  |
| Impressum   Re<br>Copyright 2019 DV<br>Version 3.15.8-d46 | echtliche Hinweise<br>WS Investment S.A. Luxemburg<br>5911d                                                                                                    |                                                                                                    |  |

## LETZTE SEITE – ONLINEANTRAG ERHALTEN

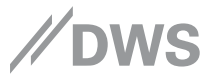

Für die Kunden, die über diesen Weg ihren Online-Zugang beantragt haben

|                                                                                                    |                                                                                             | Service | // DWS |
|----------------------------------------------------------------------------------------------------|---------------------------------------------------------------------------------------------|---------|--------|
|                                                                                                    |                                                                                             |         |        |
|                                                                                                    |                                                                                             |         |        |
| Wir hat                                                                                                   | ben Ihren Antrag erhalten                                                                   |         |        |
|                                                                                                    |                                                                                             |         |        |
| DW                                                                                                    | 'S Depot Online                                                                             |         |        |
| Sie erhalten innerhalb vor<br>sich in                                                                     | n 2-3 Werktagen einen Brief mit allen Informationen, um<br>Ihr DWS Depot online anzumelden. |         |        |
|                                                                                                    |                                                                                             |         |        |
|                                                                                                    |                                                                                             |         |        |
|                                                                                                    |                                                                                             |         |        |
| Impressum   Rechtliche Hinweise<br>Copyright 2019 DWS Investment S.A. Luxemburg<br>Version 3.15.8-646911d |                                                                                             |         |        |

### LETZTE SEITE – ANGABEN WURDEN AKTUALISIERT

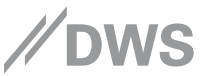

Variante 2 für Depotinhaber mit vorhandenem Online-Zugang

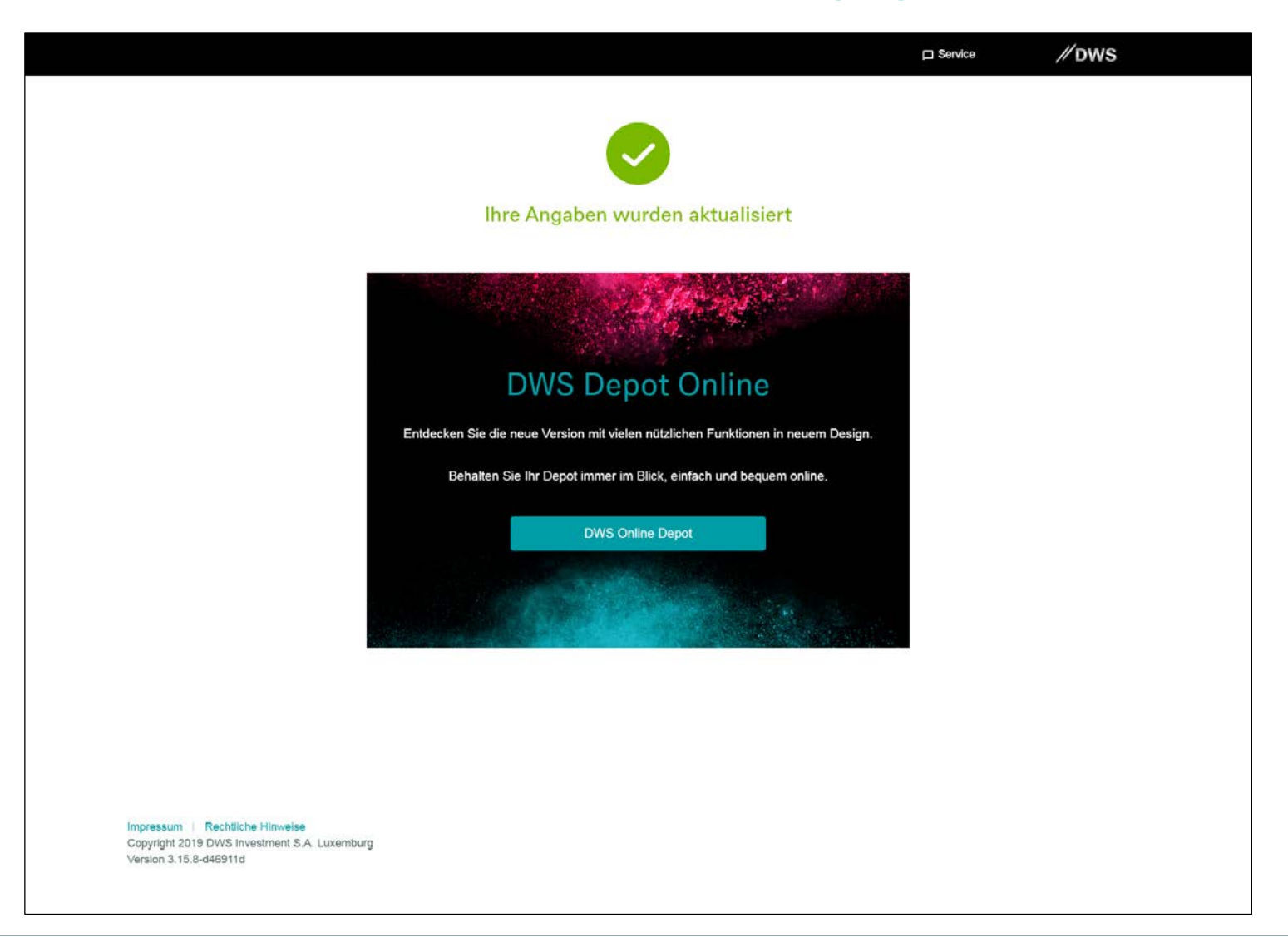

## LETZTE SEITE - ANGABEN WURDEN AKTUALISIERT

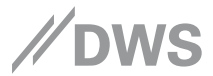

### Variante 3 für Bevollmächtigte

|                                                                                                    | Service | // DWS |
|----------------------------------------------------------------------------------------------------|---------|--------|
|                                                                                                    |         |        |
| Ihre Angaben wurden aktualisiert                                                                          |         |        |
|                                                                                                    |         |        |
|                                                                                                    |         |        |
|                                                                                                    |         |        |
| Impressum   Rechtliche Hinweise<br>Copyright 2019 DWS Investment S.A. Luxemburg<br>Version 3.15.8-d46911d |         |        |
|                                                                                                    |         |        |
|                                                                                                    |         |        |
|                                                                                                    |         |        |
|                                                                                                    |         |        |

### WICHTIGE HINWEISE

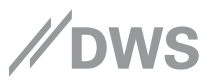

#### Disclaimer

DWS ist der Markenname unter dem die DWS Group GmbH & Co KGaA und ihre Tochtergesellschaften, einschließlich DWS Investment GmbH und DWS Investments S.A., ihre Geschäfte betreiben. Die jeweils verantwortlichen rechtlichen Einheiten, die Kunden Produkte oder Dienstleistungen der DWS anbieten, werden in den entsprechenden Verträgen, Verkaufsunterlagen oder sonstigen Produktinformationen benannt.

Dieses Dokument enthält vertrauliche und / oder rechtlich geschützte Informationen. Wenn Sie nicht der richtige Adressat sind oder diese E-Mail irrtümlich erhalten haben, informieren Sie bitte sofort den Absender und vernichten Sie diese E-Mail. Das unerlaubte Kopieren sowie die unbefugte Weitergabe diese E-Mail ist nicht gestattet. Alle vorliegenden Informationen wurden mit größter Sorgfalt erstellt. Dennoch können wir für Richtigkeit, Vollständigkeit und Aktualität der Daten sowie für Übermittlungsfehler keine Haftung oder Garantie übernehmen.

DWS Investment GmbH. Stand: Juli 2019